# GUÍA TÉCNICA DE ACCESO A LA ASAMBLEA GENERAL

8 de mayo de 2025

| 1.  | ACCE   | SO AL ASAMBLEA TELEMATICA         | 1 |
|-----|--------|-----------------------------------|---|
| 2.  | SALA   | VIRTUAL DE LA ASAMBLEA.           | 1 |
| 2.1 | . VIDE | OCONFERENCIA                      | 2 |
| 2   | .1.1.  | CONFIGURACIÓN DE AUDIO Y VIDEO    | 2 |
| 2   | .1.2.  | PEDIR TURNO DE PALABRA            | 4 |
| 2.2 | . ACCI | ESO A LA VOTACIÓN                 | 5 |
| 2   | .2.1.  | CÓMO EJERCER SU VOTO              | 5 |
| 2   | .2.2.  | CÓMO VISUALIZAR SU VOTO EMITIDO   | 6 |
| 2   | .2.3.  | CÓMO VOLVER A LA VIDEOCONFERENCIA | 7 |

## 1. ACCESO AL ASAMBLEA TELEMÁTICA

El acceso se realizará pinchando en el enlace que se ha recibido por e-mail y SMS el día 7 de mayo.

Al pinchar en este enlace único y personalizado le conducirá a esta web:

https://copmadrid.ecomitia.org/

Y verá una pantalla similar a esta donde sólo deberá introducir el número de su NIF/NIE ó tarjeta de residencia.

| ■ acceso con NIF/NIE y clave |                                                                                                    |
|------------------------------|----------------------------------------------------------------------------------------------------|
| <b>a</b> 12345689P           | i Acceso                                                                                                    |
| Q <sub>t</sub>               | En caso de que no haya recibido la clave o no la recuerde,<br>haga click en el botón correspondiente para recibirla por SMS                                     |
| ✓ Acceder Recibir código -   | o correo electrónico.<br>Si no recibe en unos segundos la notificación con la clave,<br>póngase en contacto con nosostros para revisar sus datos de<br>contacto |

# 2. SALA VIRTUAL DE LA ASAMBLEA.

Una vez validado su acceso, accederá a la Sala de la Asamblea, que tiene dos pantallas : videoconferencia y votaciones. Al entrar por primera vez, es redirigido a "**VIDEOCONFERENCIA**"

#### 2.1 VIDEOCONFERENCIA

La videoconferencia se desarrolla en una versión de Zoom que no requiere instalar ningún componente en su dispositivo. El navegador recomendado es Chrome, aunque en PC también podría usar FireFox.

**IMPORTANTE**: En el caso de usar I-PHONE ó I-PAD, y tener como navegador Safari es imprescindible descargar la APP de ZOOM <u>antes</u> de pinchar en el enlace enviado por e-mail/SMS.

Al pinchar en el enlace se le mostrará un botón con fondo azul que le permitirá acceder a la videoconferencia haciendo clic sobre dicho botón.

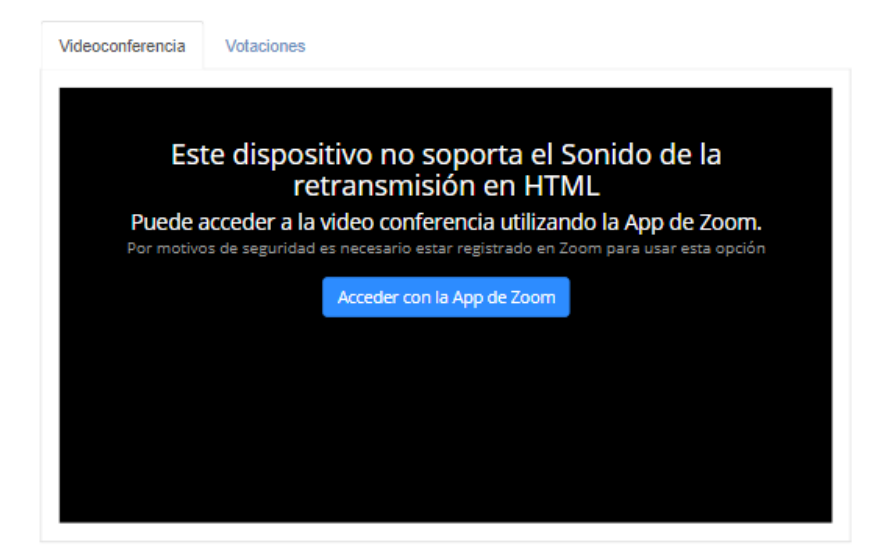

#### 2.1.1. CONFIGURACIÓN DE AUDIO Y VIDEO

#### AUDIO

Nada más acceder, Zoom requiere que haga clic en el botón azul "Entrar al audio por computadora"

Además, la primera vez que acceda a la videoconferencia, su navegador le pedirá que conceda el **permiso para acceder a su cámara de video y su audio.** 

#### GUÍA TÉCNICA DE LA ASAMBLEA TELEMÁTICA 8 DE MAYO DE 2025

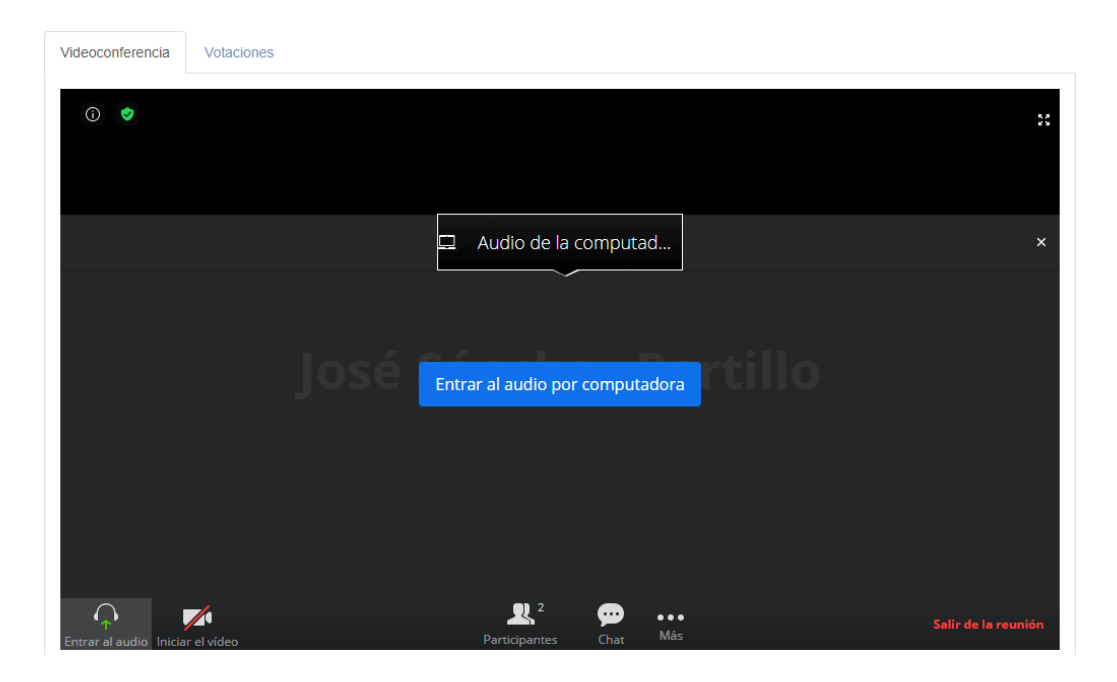

En la parte inferior izquierda junto al icono del micrófono haga click en la flechita y se mostrarán los dispositivos de reproducción y micrófono detectados.

|          | Sel          | eccionar un micrófono                             |
|----------|--------------|---------------------------------------------------|
|          | $\checkmark$ | lgual que el sistema                              |
|          |              | Micrófono (3- GENERAL WEBCAM) (1b3f:2002)         |
|          |              | Varios micrófonos (Realtek High Definition Audio) |
|          | Sel          | eccionar un altavoz                               |
|          | $\checkmark$ | lgual que el sistema                              |
|          |              | Altavoz/Auricular (Realtek High Definition Audio) |
|          |              | L24i-10 (NVIDIA High Definition Audio)            |
|          |              | Dejar el audio de la computadora                  |
|          |              | Opciones de audio                                 |
|          |              |                                                   |
| .ancelar | siler        | ncia Iniciar el vídeo                             |

#### GUÍA TÉCNICA DE LA ASAMBLEA TELEMÁTICA 8 DE MAYO DE 2025

#### VIDEO

A igual que el audio, junto al icono de la cámara aparece una flecha, que le permite seleccionar la cámara con la que desea retransmitir. Puede ir cambiando para comprobar el funcionamiento.

|   | Seleccionar una cámara     |
|---|----------------------------|
|   | GENERAL WEBCAM (1b3f:2002) |
|   | ✓ Igual que el sistema     |
| ^ | Parar el vídeo             |

#### 2.1.2. PEDIR TURNO DE PALABRA

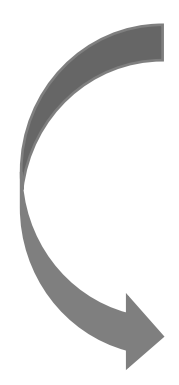

En la parte inferior izquierda en el icono de "Participantes", haga click en el icono "Participantes".

| Lancelar silencia Parar el vídeo | Participantes C | hat Más | Salir de la reunión |
|----------------------------------|-----------------|---------|---------------------|

La pantalla se dividirá en dos partes, mostrando a la izquierda la videoconferencia y a la derecha los participantes.

palabra. Videoconferència Votacions Participantes (2) (i) 🥑 🔘 23-Jose Sánchez Portillo(Yo) \* 🔏 📈 José Sánchez Portillo(Anfitrión) % José Sánchez Portillo ╨ Invitar Cancelar silencia baiar la mano

Desde el lado derecho, podrá "LEVANTAR LA MANO" para pedir la

### 2.2. ACCESO A LA VOTACIÓN

Cuando se anuncie la apertura de una votación, la aplicación pasará automáticamente de la pantalla de **VIDEOCONFERENCIA** a la pantalla de **VOTACIONES**, excepto en el caso de usar I-PHONE o I-PAD.

En estos casos, debe pinchar sobre el enlace enviado por e-mail/sms para que la aplicación le conduzca a la pantalla de votaciones.

En la pantalla de votaciones podrá encontrar cuatro apartados:

- Votaciones activas, es decir, que aún se pueden votar.
- Resultados, que muestra el recuento de la votación
- Próximas votaciones, que presenta los siguientes puntos a votar:
- Votaciones realizadas, donde puede acceder al certificado de voto emitido para cada uno de los puntos votados.

| Videoconferencia | Votaciones                                                    |
|------------------|---------------------------------------------------------------|
|                  |                                                               |
| Votaciones acti  | ivas                                                          |
| Selección de l   | a mejor opción para publicar video streaming                  |
| Resultados       |                                                               |
| Aprobación de    | el acta de la 102ª reunión ordinaria en Pleno                 |
|                  |                                                               |
| Próximas votac   | ciones                                                        |
| VOTACIONES       | 49 PLENO EXTRAORDINARIO                                       |
| Votaciones real  | lizadas                                                       |
| Nombramiento     | o de D. José Sánchez Portillo como Vicepresidente del Consejo |

#### 2.2.1. CÓMO EJERCER SU VOTO

En el apartado de la **VOTACIÓN ACTIVA**, se le mostrará el punto a votar que ha sido abierto con las opciones que puede votar. Siga estos pasos:

| GUÍA TÉCNICA DE LA ASAMBLEA TELEMÁTICA 8 DE MAYO DE 2025                                                                                                    |
|----------------------------------------------------------------------------------------------------|
| <ol> <li>Marque la opción deseada</li> <li>Haga clic en "CONFIRMAR SELECCIÓN"</li> <li>Haga clic en "FINALIZAR VOTACIÓN"</li> </ol>                                                                                                    |
| Con la finalidad de asegurar que no hay errores accidentales en la emisió<br>de su voto, es preciso hacer estos tres clics para ejercer su voto.                                                                                                    |
| Videoconferencia Votaciones                                                                                                    |
| Selección de la mejor opción para publicar video streaming                                                                                                    |
| 1. Seleccione la mejor opción para publicar video streaming       Image: Selección realizada         Selección realizada       Image: Selección realizada         Selección realizada       Image: Selección realizada         Selección realizada       Image: Selección realizada         Selección realizada       Image: Selección realizada         Selección realizada       Image: Selección realizada         Image: Selección realizada       Image: Selección realizada         Image: Selección realizada       Image: Selección realizada         Image: Selección realizada       Image: Selección realizada         Image: Selección realizada       Image: Selección realizada         Image: Selección realizada       Image: Selección realizada         Image: Selección realizada       Image: Selección realizada         Image: Selección realizada       Image: Selección realizada         Image: Selección realizada       Image: Selección realizada         Image: Selección realizada       Image: Selección realizada         Image: Selección realizada       Image: Selección realizada         Image: Selección       Image: Selección         Image: Selección       Image: Selección         Image: Selección       Image: Selección         Image: Selección       Image: Selección         Image: Selección       Image |
| Selección de la mejor opción para publicar video streaming                                                                                                    |
| Selección realizada                                                                                                    |
| Solo permitir retransmisón Html y permitir usar APP de ZOOM a usuarios cuyos sistemas no son soportados por la retransmisión                                                                                                    |
| 3 Generar certificado con el voto emitido<br>✓ Finalizar votación E Cambiar selección                                                                                                    |

# 2.2.2. CÓMO VISUALIZAR SU VOTO EMITIDO

La aplicación le mostrará información del registro del voto emitido y acceso a su certificado personal de voto en un archivo pdf.

#### GUÍA TÉCNICA DE LA ASAMBLEA TELEMÁTICA 8 DE MAYO DE 2025

Podrá descargarlo inmediatamente después de emitirlo o posteriormente ya que estará disponible desde la pantalla "**VOTACIONES**" en el apartado **VOTACIONES REALIZADAS.** 

| Nombramier                                                     | nto de D. José Sánchez Portillo como Vicepresidente del Consejo                                                                                                    |
|----------------------------------------------------------------|----------------------------------------------------------------------------------------------------|
| El voto ha sid                                                 | lo emitido el <i>26-11-2020</i> a las <i>03:55</i> horas.                                                                                                    |
| Al confirmar su vol<br>pdf, firmado digit<br>"Descargar el cer | o, éste es encriptado y depositado en la urna electrónica donde se genera un certificado en formato<br>almente con un sello de tiempo emitido por ls FNMT. Puede descargar este certificado pulsando el botón<br>tificado ". Este certificado sólo se puede bajar en este momento. |
| El certificado pdf ir                                          | cluye un código de validación con el que podrá comprobar que su voto se ha emitido correctamente.                                                                                                    |
|                                                                | Código de verificación 3a3932de26ffe29cc421a4d6434da24d45c7e3f4                                                                                                    |

#### 2.2.3. CÓMO VOLVER A LA VIDEOCONFERENCIA

Si quiere volver a ver la retransmisión en directo de la asamblea, haga clic en la pestaña de "**VIDEOCONFERENCIA**", salvo que esté en un I-PHONE o I-PAD.

En ese caso, debe pinchar en el enlace enviado por e-mail/sms para que la aplicación le conduzca de nuevo a la videoconferencia.